## 제공 소프트웨어 설치하기(동봉)

녹화 이미지를 달력 형식으로 표시하고 제공 소프트웨어로 간단한 편집을 할 수 있습니다.

## 준비

본제품에 USB 케이블을 연결합니다.

- 1 LCD 모니터를 엽니다.

 $\overline{\mathbf{v}}$ 

?

∎/∎

V

?

장치 선택

PC에 연결

🛄 PC에 연결

PC에서 재생

........

.......

• 만약 "Everio Software Setup"이표시되지 않을 때에는 "내 컴퓨터" 안에 있는 "JVCCAM\_APP"을 더블클릭하고 그리고 "install.exe"을 더블클릭합니다. • 자동 재생 대화 상자가 표시된 때에는 "Open folder to view files"을 선택하고 "확인"을 클릭합니다. 그리고 폴더 안의 "install.exe"을 클릭합니다.

연결할 장치의 서태하니

힝 -)

종류름

.......

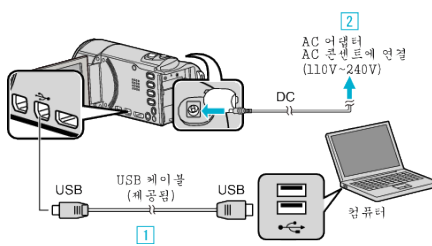

- USB 케이블과 AC 어댑터를 연결합니다. 2

1 제공된 USB 케이블로 연결합니다. 2 AC 어댑터를 본 제품에 연결합니다.

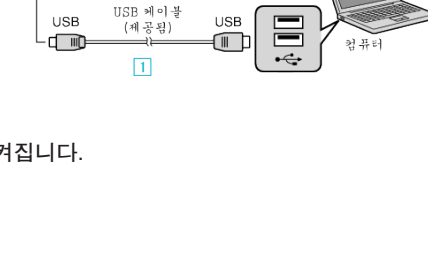

 $\times$ 

 $\times$ 

Ð

"PC 에 연결"에 손끝을 댑니다. 3

"PC 에서 재생"에 손끝을 댑니다.

• × 에 손끝을 대면 메뉴가 종료됩니다. ● ∽에 손끝을 대면 이전 화면으로 돌아갑니다. • 컴퓨터 위에 "Everio Software Setup"이 나타납니다.

이후 조작은 컴퓨터에서 합니다.

Δ

메모:-

설치 절차

- 3 "장치 선택" 메뉴가 나타납니다.

- 반드시 제공된 JVC AC 어댑터를 사용하십시오.
- AC 어댑터를 연결하면 본 제품의 전원이 자동으로 켜집니다.

- Windows Vista/Windows 7 • 사용자용 상세 취급설명서 애니메이션에 나와 있는 작동 주의사항을 참조하십시오.
- Windows XP
- 사용자용 상세 취급설명서 애니메이션에 나와 있는 작동 주의사항을 참조하십시오.